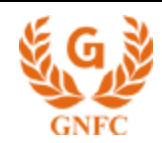

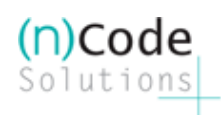

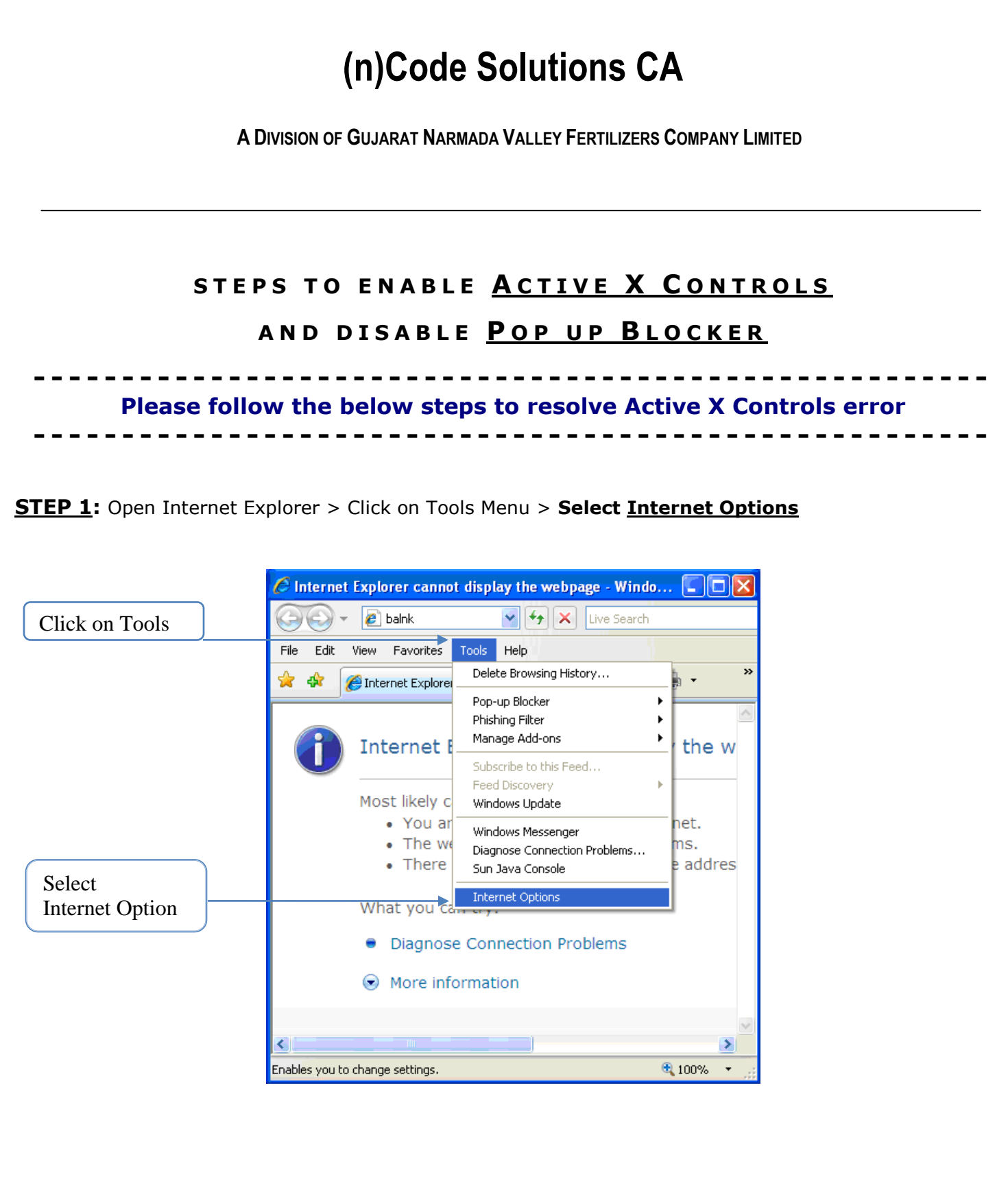

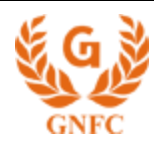

of 4

## **Step 2:** In Internet Options > Select Security tab > Click on **Custom Level**

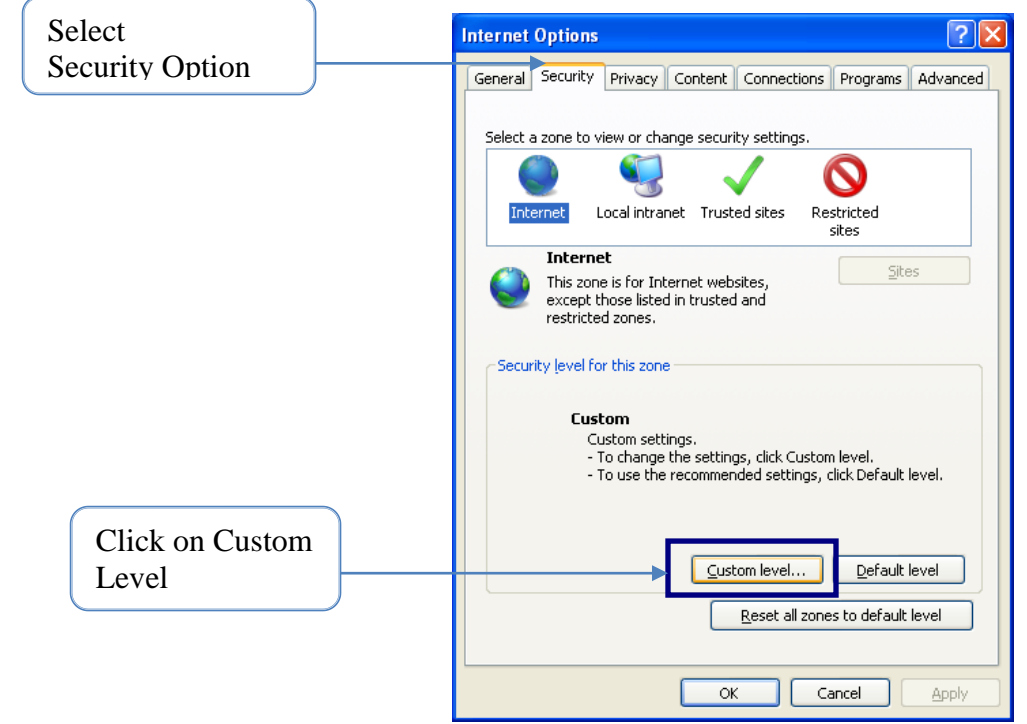

## <u>Step 3:</u>

In Custom Level > "Enable" all the options for <u>ActiveX Controls</u> & "Disable" <u>Use Pop-up Blocker</u>

| Settings                                                                                                    | Settings                                                                                                    |
|----------------------------------------------------------------------------------------------------|----------------------------------------------------------------------------------------------------|
| <ul> <li>ActiveX controls and plug-ins</li> <li>Allow previously unused ActiveX controls to run without pror</li> <li>Disable</li> <li>Enable</li> <li>Allow Scriptlets</li> <li>Disable</li> <li>Prompt</li> <li>Automatic prompting for ActiveX controls</li> <li>Disable</li> <li>Enable</li> <li>Enable</li> <li>Binary and script behaviors</li> <li>Administrator approved</li> <li>Disable</li> <li>Disable</li> <li>Enable</li> <li>Binary and script behaviors</li> <li>Administrator approved</li> <li>Disable</li> <li>Trollaw video and asimation on a webnade that does not use</li> <li>*Takes effect after you restart Internet Explorer</li> </ul> | <ul> <li>Display video and animation on a webpage that does not use</li> <li>Disable</li> <li>Enable</li> <li>Download signed ActiveX controls (not secure)</li> <li>Disable</li> <li>Enable (not secure)</li> <li>Prompt (recommended)</li> <li>Disable (recommended)</li> <li>Enable (not secure)</li> <li>Disable (recommended)</li> <li>Enable (not secure)</li> <li>Disable (recommended)</li> <li>Enable (not secure)</li> <li>Disable (recommended)</li> <li>Enable (not secure)</li> <li>Prompt</li> <li>Initialize and script ActiveX controls not marked as safe for secure)</li> <li>Disable (recommended)</li> <li>Enable (not secure)</li> <li>Prompt</li> <li>Initialize and script ActiveX controls not marked as safe for secure)</li> <li>Prompt</li> <li>Trakes effect after you restart Internet Explorer</li> </ul> |
| Reset custom settings       Reset to:     Medium-high (default)       Reset to:     Reset                                                                                                    | Reset custom settings         Reset to:       Medium-high (default)         Reset                                                                                                    |
| OK Cancel                                                                                                    | OK Cancel                                                                                                    |
|                                                                                                    | ·                                                                                                    |
|                                                                                                    |                                                                                                    |

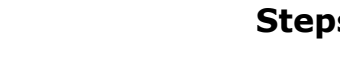

## **Steps for Active X Controls**

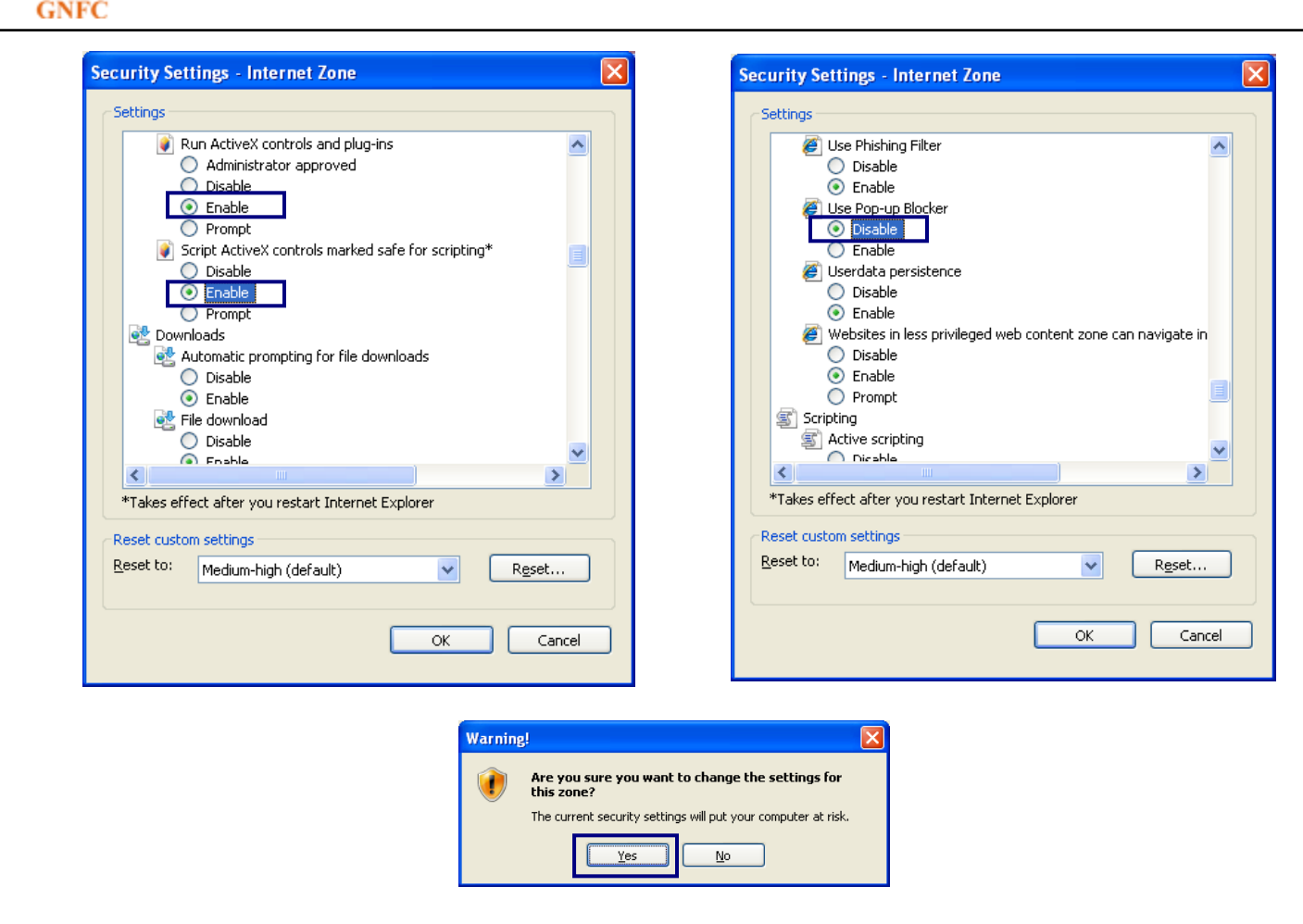

<u>Step 4:</u> Open Internet Explorer > Tools Menu > Internet Options > Security tab > Untick "Enable Protected Mode" (if using IE 8)

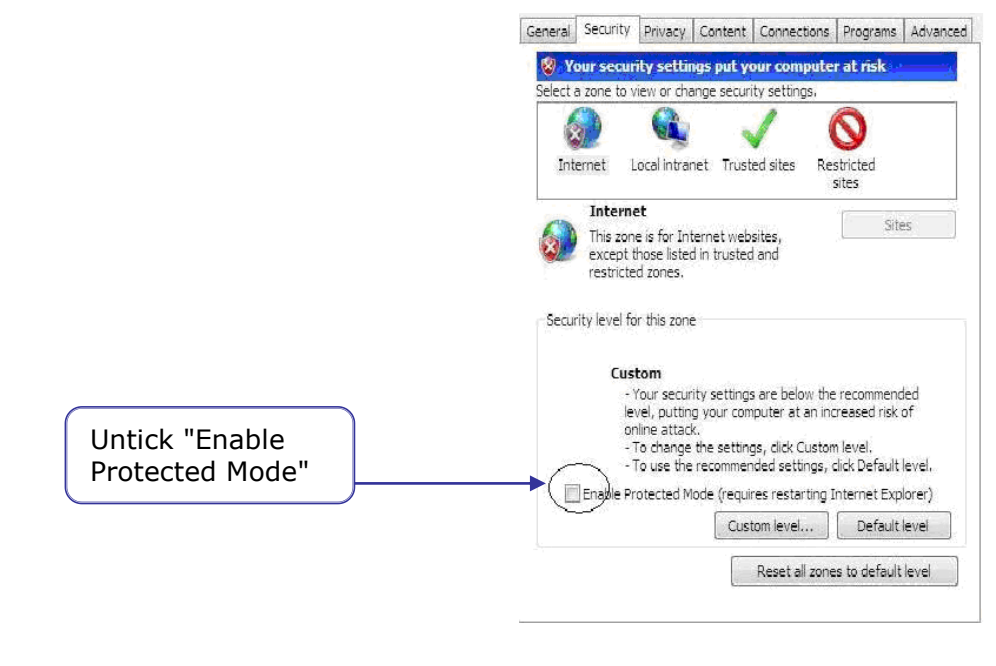

(n)Code Solutions

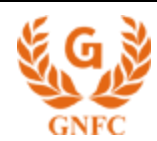

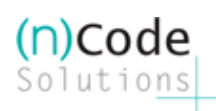

**Step 5:** Open Internet Explorer > Tools Menu > Pop-up Blocker > Click on "Turn Off Pop-Up Blocker" Cannot find server - Microsoft Internet Explorer File Edit View Favorites Tools Help Turn Off Mail and News Back -× Turn Off Pop-up Blocker Pop-up Blocker Pop-Up Blocker Manage Add-ons.... POD-OD blocker Se Address 🗃 http://avg.urlseek.v Synchronize... AVG -Windows Update 👘 -Windows Messenger Sun Java Console The page car i Internet Options... The page you are looking for is currently unavailable. The Web site might be experiencing technical difficulties, or you may need to adjust your browser settings. Please try the following: Click the Refresh button, or try again later. · If you typed the page address in the Address bar, make sure that it is spelled correctly. To check your connection settings, click the Tools menu, and then click Internet Options. On the Connections tab, click Settings. The settings should match those provided by your local area network (LAN) administrator or Enable or disable pop-up blocker.

- Hope the above steps will resolve your error but if the problem persists...
- Remove any Toolbar Programs like Rediff Toolbar, Yahoo! Toolbar etc from your PC from Add/Remove Programs
- Check login user have all Administrative priviladges, Disable any Firewall / Anti-virus program on your PC from taskbar
- Restart the system then try...

Should you require any further assistance, please feel free to revert. Thanks & Regards, Support Desk Direct: 079-4000 7408 / 4000 7404 Toll Free: 1800 233 1010